# 2-13. Simple remote controller (Without operation mode: UTY-RHK\*)

|                |                    | _           | _    | 1 |
|----------------|--------------------|-------------|------|---|
| h              | )<br>841           | °28         | Drc  |   |
|                | () STAI            | <br>kt/stop |      |   |
| SK SF<br>CUNCU | Rational Control   |             | EMP. |   |
| CONCIL         | EED<br>Ref<br>Jour |             | EMP. |   |

- Easy operation
- Built-in background light function
- Easy installation with a slim shape with no bulge in the back.
- Error history (Last 16 error codes can be accessed.)
- Up to 16 indoor units can be simultaneously controlled.
- Can be installed onto SW-BOX. (applies European and other country's standard)
- Concentrates on the basic operations such as Start/Stop, Fan control, and Temperature setting.

## Accessory

| Q'ty | Application                                               |
|------|-----------------------------------------------------------|
| 10 m | For connecting the remote controller                      |
| 2    | For installing the remote controller                      |
| 1    | For remote controller and remote controller cable binding |
| 1    |                                                           |
| 1    |                                                           |
|      | Q'ty   10 m   2   1   1   1   1                           |

# **Overview**

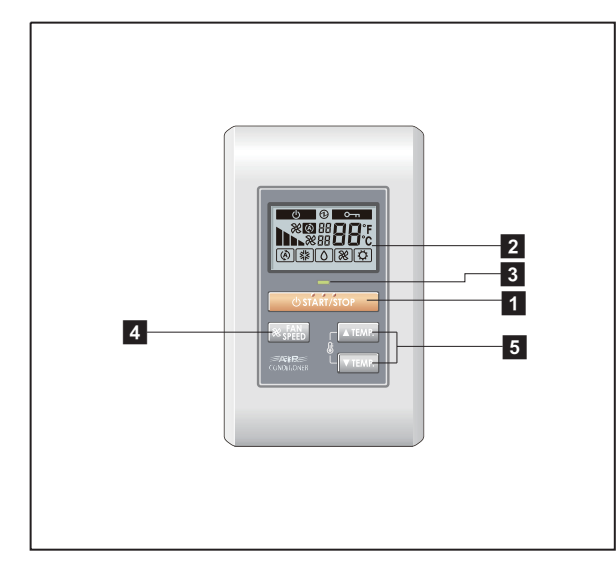

## Display panel

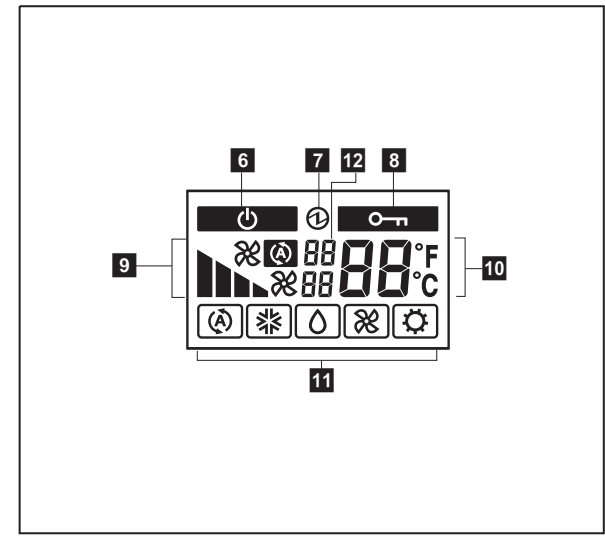

**1** START/STOP button Starts and stops operation. 2 Display backlight button Lights during operation. **3** Operation lamp Lights during operation. 4 FAN button LOW, and QUIET,). 5 SET TEMP. button Selects the setting temperature. 6 Standby indicator Indicates during the oil recovery and defrosting operation. 7 Power source indicator Indicates the main power is on. 8 Central control indicator Indicates when function is locked. 9 Fan speed indicator Deletes the weekly timer schedule. **10** Set temperature Indicates error history number in error code history • display mode. Indicates indoor unit address in address display • mode. **11** Operating mode indicator **12** Indicator Upper: Indicates the error code in error code history display mode and in self diagnosis mode.

- Indicates the refrigerant system address in address display mode.
- Lower: Indicates the remote controller address in error code history display mode, address display mode, and self diagnosis mode.

# System diagram

#### 1 remote controller:

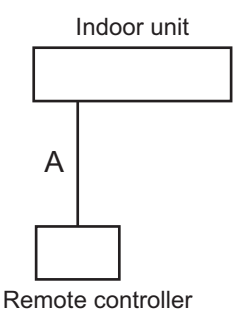

### 2 remote controllers:

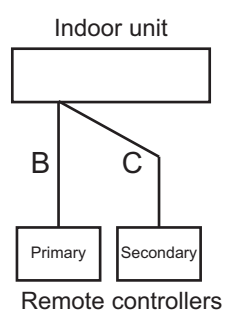

A, B, C: Remote controller cable  $A \le 500 \text{ m}; B + C \le 500 \text{ m}$ 

## Electrical wiring

## 1 remote controller: Indoor unit Remote controller 2 3 0 0 G 1 Q Q 1 2 3 1 (Red): 12 V Ó G 2 (White): Signal 3 (Black): COM Remote controller

## 2 remote controllers:

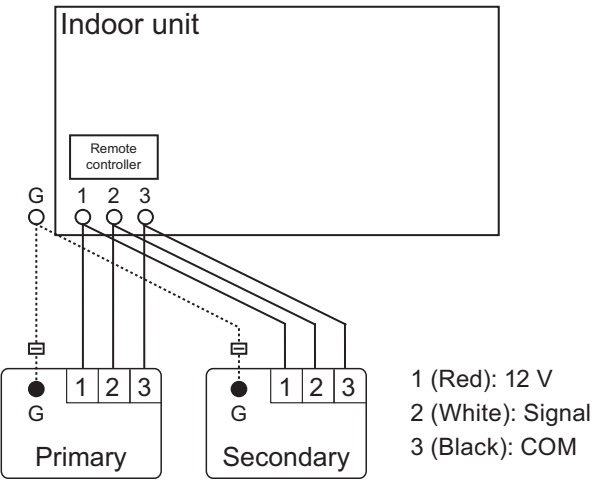

Remote controllers

Dimensions

Unit: mm

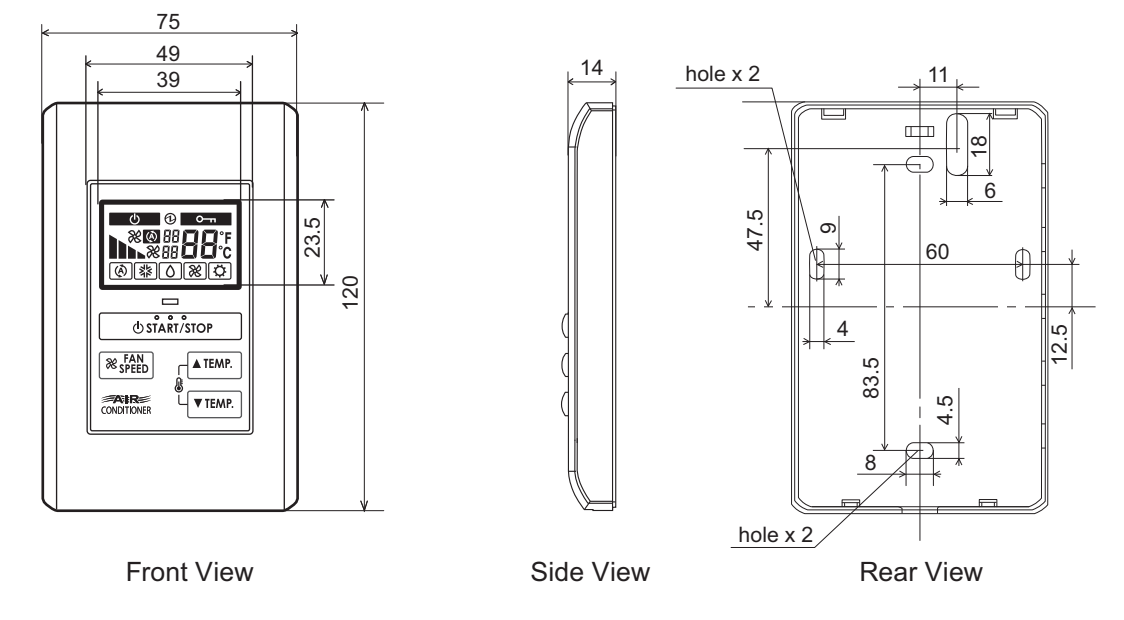

## Installation

#### Connection pattern

NOTE: Connection pattern is different according to type of Indoor unit.

| Indoor unit type      | Connection pattern |  |
|-----------------------|--------------------|--|
| All cassette type     | Pattern A          |  |
| All duct type         | Pattern A          |  |
| All floor type        | Pattern A          |  |
| Floor/Ceiling type    | Pattern A          |  |
| All ceiling type      | Pattern A          |  |
| All wall mounted type | Pattern B          |  |

#### Pattern A

- 1. Connect the end of remote controller cable directly to the exclusive terminal block.
- 2. Set the DIP switch (SW1) to "3WIRE" on the PCB of the indoor unit.

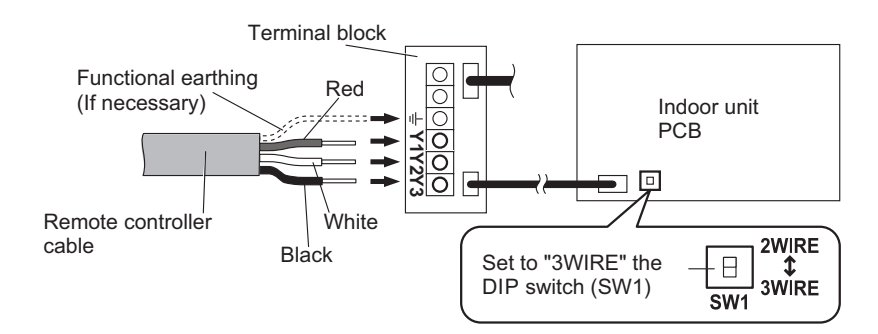

#### NOTES:

- Layout of terminal block and PCB is varies depending on the type of indoor unit.
- Operation may fail if it is connected to the outdoor unit or the terminal block for power supply.

#### Pattern B

1. Use a tool to cut off the terminal on the end of the remote controller cable, and then remove the insulation from the cut end of the cable as shown below.

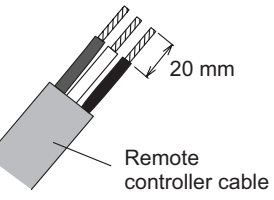

2. Connect the remote controller cable and connecting cable as shown below. Be sure to insulate the connection between the cables.

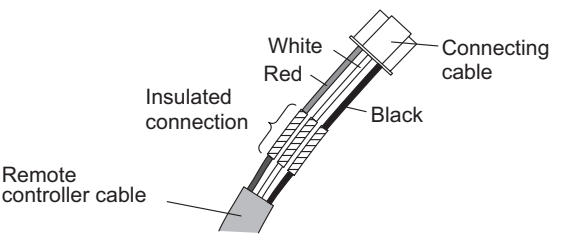

3. Connect the remote controller cable to the connecting cable, and insert it to the connector. Set the DIP switch (SW1) to "3WIRE" on the PCB of the indoor unit.

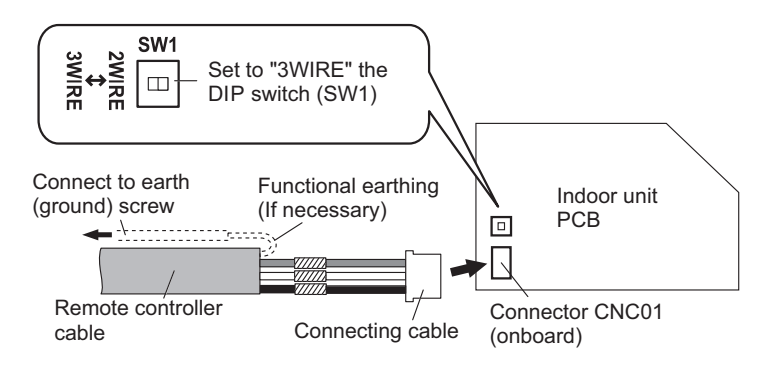

NOTE: Layout of terminal block and PCB is varies depending on the type of indoor unit.

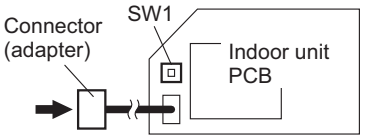

## Specifications

| Dimensions (H × W × D) | mm | 120 × 75 × 14 |
|------------------------|----|---------------|
| Weight                 | g  | 90            |

## • Wiring specifications

| Use                     | Cable size                       | Wire type    | Remarks                 |
|-------------------------|----------------------------------|--------------|-------------------------|
| Remote controller cable | 0.33 mm <sup>2</sup><br>(22 AWG) | Polar 3-core | Use sheathed PVC cable. |